## DMSi-INSTALLATIONSANLEITUNG

Mithilfe der Anwendung Infomedia DMSi kann Superservice Menus in Ihr Händlersystem (DMS) integriert werden. Durch die direkte Übertragung von Bestellungen in Ihr DMS sparen Sie Zeit, minimieren Sie Fehler und optimieren Sie die Vorgänge in Ihrem Händlerbetrieb.

Für die Integration zwischen Infomedia-Produkten und dem DMS muss Infomedia DMSi installiert und konfiguriert sein. Bei der Installation von Infomedia DMSi 8 bleiben alle vorherigen DMSi-Einstellungen erhalten.

Infomedia DMSi erfordert das Microsoft .NET Framework (neueste Version) und schließt das Microsoft .NET Framework bei Bedarf automatisch in die DMSi-Installation ein.

So installieren Sie Infomedia DMSi:

- 1 Öffnen Sie folgende Website: <u>https://dmsi.autopartsbridge.com/ui/DMSi/publish.htm</u>.
- 2 Wählen Sie im Dropdown-Menü die gewünschte Sprache und klicken Sie auf **Installieren**. Die Infomedia DMSi-Anwendung wird heruntergeladen.
- 3 Klicken Sie auf die DMSi-Datei, um sie zu öffnen und die Installation zu starten.
- 4 Klicken Sie auf **Installieren**. Die Installation kann einige Minuten dauern.
- 5 Geben Sie Ihren Benutzernamen und Ihr Passwort ein, wenn Sie dazu aufgefordert werden. Verwenden Sie dieselben Anmeldedaten, mit denen Sie sich bei Superservice Menus anmelden.
- 6 Klicken Sie auf das Kontrollkästchen Anmeldedaten speichern und dann auf Weiter.

| tellen kann.     | an an an an an an an an an an an an an a |
|------------------|------------------------------------------|
| Zugangscode verw | venden                                   |
| enutzemame:      | amanda@infomedia.com                     |
| asswort:         | *****                                    |
| Anmeldedaten s   | peichem                                  |

Wenn Sie für die Anmeldung bei Superservice Menus die Einmal-Anmeldung (SSO) verwenden, aktivieren Sie das Kontrollkästchen Zugangscode verwenden. Dann fügen Sie den Zugangscode in das Feld Zugangscode ein.

Diesen Zugangscode finden Sie im Bildschirm **Integrationseinstellungen** in Superservice Menus.

| - | Zugangscode                                                                                                    |                                                       |  |
|---|----------------------------------------------------------------------------------------------------|-------------------------------------------------------|--|
|   | Klicken Sie auf "Code abrufen", um den Zugangscode<br>zu erhalten und kopieren Sie ihn anschließend in DMSi,<br>um die Einrichtung abzuschließen. | cGVsdnlAaW5mb21lZGlhLmNvbS5 hdTo4RDk2OUVFRjZFQ0FEM0My |  |
|   | Code abrufen                                                                                                    | In Zwischenablage kopieren                            |  |

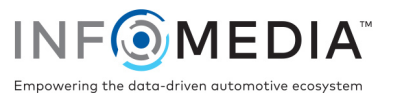

So richten Sie die DMSi-Integration in Superservice Menus ein:

- 1 Rufen Sie Superservice Menus auf und klicken Sie auf das Symbol 😳.
- 2 Wählen Sie Integrationseinstellungen und klicken Sie auf Bearbeiten.
- 3 Klicken Sie auf das Symbol **Neue DMSi-Anwendung** Ja , um das neue DMSi zu aktivieren.
- 4 Wählen Sie Lokal aus der Dropdown-Liste Integrationstyp aus.
- 5 Wählen Sie Ihre DMS-Verbindung aus der Dropdown-Liste Verfügbare Verbindungen aus. Wenn Sie mehrere DMS-Verbindungen haben, müssen Sie die gewünschte Verbindung auswählen.

| Integrationseinstellungen |         |           |   |   |
|---------------------------|---------|-----------|---|---|
| Neue DMSi-Anwendung       |         |           | J | a |
| Integrationstyp           | Lokal   | •         |   |   |
| Verfügbare Verbindungen   | Keine   | •         |   |   |
| Exportformat              | XML 1.2 | •         |   |   |
| Dezimalzeichen            |         | •         |   |   |
| DMSI-Verbindung testen    |         | Erweitert |   |   |

Wenn Ihre Verbindung nicht aufgeführt ist, klicken Sie auf **Erweitert**, geben Sie den Namen Ihres DMSi ein und klicken Sie dann auf **Weiter**.

Sie können den Namen Ihres DMSi aus dem Bildschirm **Integrationseinstellungen** in der DMSi-Anwendung kopieren.

| DMSi-Integration - Erweitert |                                                                         |  |  |  |  |  |  |
|------------------------------|-------------------------------------------------------------------------|--|--|--|--|--|--|
| Geben Sie den Nan            | nen des lokal installierten DMSi ein.                                   |  |  |  |  |  |  |
| DMSi-Name                    | DMSi-Name                                                               |  |  |  |  |  |  |
| Sie können den DM            | Sie können den DMSi-Namen aus der DMSi-Anwendung kopieren und einfügen. |  |  |  |  |  |  |
|                              |                                                                         |  |  |  |  |  |  |
| Abbrechen                    | Weiter                                                                  |  |  |  |  |  |  |

6 Klicken Sie auf **Speichern**.

auswählen.

- 7 Schließen Sie das Fenster "Einstellungen".
- 8 Klicken Sie auf DMSi-Verbindung testen, um sich davon zu überzeugen, dass erfolgreich eine Verbindung mit dem DMSi hergestellt wurde. Jetzt sind Sie bereit, Bestellungen an Ihr DMS zu übertragen.
- Ihre DMSi-Einstellungen können Sie überprüfen, indem Sie mit der rechten Maustaste auf das Infomedia DMSi 8-Symbol
  in Ihrer Taskleiste klicken und dann Einstellungen
- Weitere Informationen zur DMS-Integration erhalten Sie beim Kundendienst: <u>https://www.infomedia.com.au/contact/customer-support</u>.

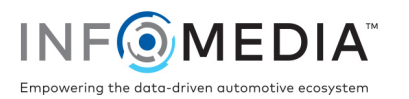